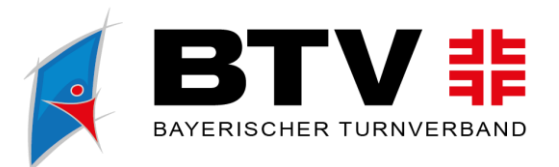

# Anleitung Vereinsfreigabe online

### **Anmeldung:**

#### Bitte melde Dich vorab bei Phönix an: Link

Verwende dafür Deine persönlichen Zugangsdaten. Wichtig ist, dass Du in Deinem Verein als Vereins-Admin hinterlegt bist. Falls Du die Aufforderung zur Vereinsfreigabe erhalten hast, wurde Deine E-Mail-Adresse entsprechend vorab hinterlegt.

# Schritt 1 & 2:

Nachdem Du Dich bei Phönix angemeldet hast, wechsle bitte oben rechts auf "Vereinsaccount". Klicke danach auf der linken Seite nochmal auf "Vereinsaccount".

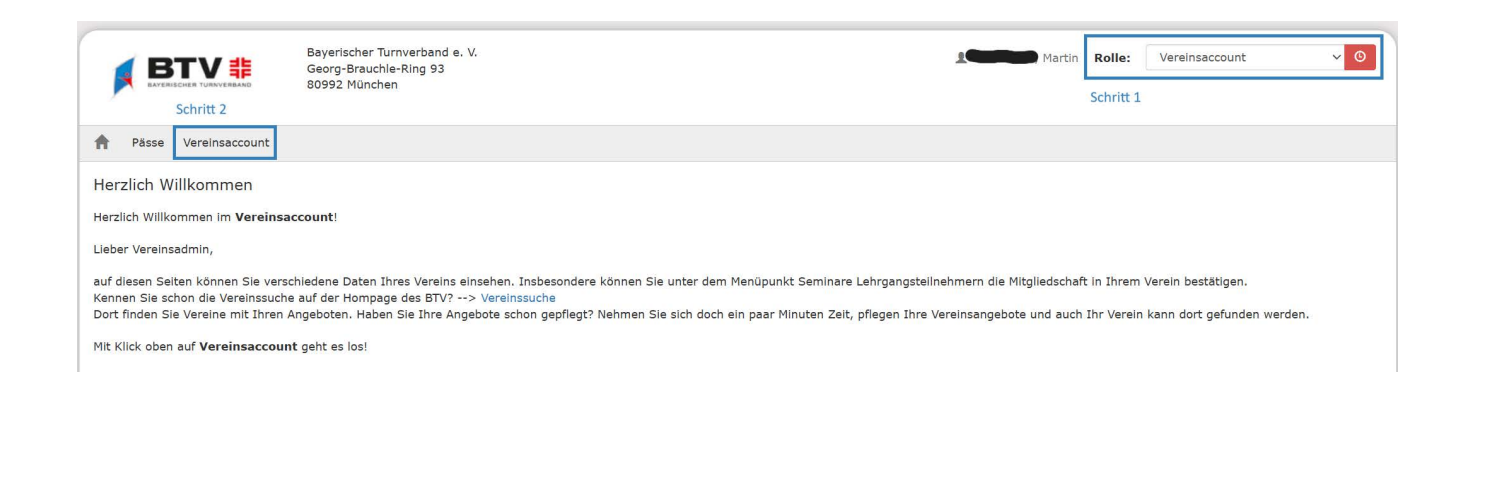

Bayerischer Turnverband e. V. Georg-Brauchle-Ring 93 80992 München E-Mail info@btv-turnen.de Vereinsregister München Nr. 4499 Steuernummer 143/211/10666 btv-turnen.de btv.turnen (f) turnen.bayern () turnenbayern

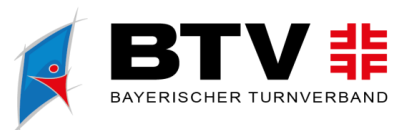

# Schritt 3:

## Wähle als nächsten Schritt den Bereich "Seminare" aus.

| <b>BTV</b>                    | Bayerischer Turnverband e. V.<br>Georg-Brauchle-Ring 93<br>80992 München | Martin Rolle: VereInsaccount VereInsaccount |
|-------------------------------|--------------------------------------------------------------------------|---------------------------------------------|
| A Pässe Vereinsaccount        | Schritt 3                                                                |                                             |
| Verein Funktionen Ehrungen    | Seminare Rechnungen Angebote Postfach                                    |                                             |
| Verein: SC BA                 | VARIA VARIA                                                              |                                             |
| Vereinsdaten Bankverbindungen | Bestand                                                                  |                                             |

#### Schritt 4:

Jetzt kannst Du sehen, welche Mitglieder Deines Vereins für einen Lehrgang angemeldet sind. Zur Freigabe klicke bitte auf "**Zur Teilnehmer-Freigabe**".

| <b>BTV</b>                  | Bayerischer Turnverband e. V.<br>Georg-Brauchle-Ring 93<br>80992 München |                    |              | Action of the second second se | lartin Rolle: Vereinsaccou | unt 🗸 🛛 |
|-----------------------------|--------------------------------------------------------------------------|--------------------|--------------|----------------------------------------------------------------------------------------------------|----------------------------|---------|
| A Pässe Vereinsaccount      |                                                                          |                    |              |                                                                                                    |                            |         |
| Verein Funktionen Ehrungen  | Seminare Rechnungen Ang                                                  | ebote Postfach     |              |                                                                                                    |                            |         |
| Seminarteilnehmer-Übersicht |                                                                          |                    |              |                                                                                                    |                            |         |
| Verein: SC BAVARIA          | SeminarN                                                                 | r:                 | ab Jahr: 203 | 25 Sortierung:                                                                                                    | Nachname                   | × (i)   |
| Q Keine Erg                 | gebnisse zur Teilnehmer-                                                 | Freigabe Schritt 4 |              |                                                                                                    |                            |         |
| Nachname, Vorname           | Status                                                                   | SeminarNr          | Start        | Ende                                                                                                    | Seminar                    |         |
| Martin                      | Mail, Freigabe Verein<br>angefordert                                     | 251003082371       | 08.04.2025   | 08.04.2025                                                                                                    | Faszienyoga                |         |

#### Schritt 5, 6 & 7:

Bitte prüfe, ob vor dem Namen der teilnehmenden Person ein Häkchen gesetzt ist. Zur Bestätigung klicke danach bei Schritt 6 auf das grüne Häkchen. Zur Kontrolle kannst Du bei Schritt 7 sehen, ob die Freigabe erteilt wurde.

|                            | Bayerischer Tu<br>Georg-Brauch<br>80992 Münche | urnverband e. V.<br>le-Ring 93<br>an |             | 1                        | Martin Rolle: Vereinsa        | ccount v O                    |
|----------------------------|------------------------------------------------|--------------------------------------|-------------|--------------------------|-------------------------------|-------------------------------|
| Pässe Vereinsaccount       |                                                |                                      |             |                          |                               |                               |
| erein Funktionen Ehrungen  | Seminare F                                     | Rechnungen Angebote Postfach         | U.          |                          |                               |                               |
| Seminarteilnehmer-Freigabe |                                                |                                      |             |                          |                               |                               |
| Verein: SC BAV             | /ARIA                                          | ~ s                                  | eminarNr:   | Statu                    | s: Mail, Freigabe Verein ange | fordert v                     |
| Vorname:                   |                                                | N                                    | lachname:   |                          |                               |                               |
|                            |                                                | Schritt 6                            |             |                          |                               |                               |
| Q<br>25 > Keine E          | rgebnisse                                      | zur Teilnehmer-Übersicht 🖌           | 0           |                          |                               |                               |
| hritt 5 Nachname, Vorname  | m/w                                            | Seminarnummer                        | Seminar     | Start/Ende               | Gebühr/Zahler                 | Status                        |
| Martin                     | m                                              | 251003082371                         | Faszienyoga | 08.04.2025<br>08.04.2025 | 35,00 EUR / Verein Schritt 7  | Freigabe durch Verein erteilt |
|                            |                                                |                                      |             |                          |                               |                               |
|                            |                                                |                                      |             |                          |                               |                               |
|                            |                                                |                                      |             |                          |                               | turnen                        |
|                            |                                                |                                      |             |                          |                               | btv-Lu.                       |
|                            |                                                |                                      |             |                          |                               |                               |
|                            |                                                |                                      |             | btv.turnen 🕝             | turnen.bavern O               | turnenbavern                  |